# Documentation Installation Windows

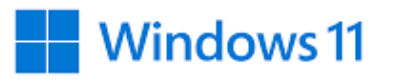

Ri

**Poulot Cadet Théo** 

### SOMMAIRE

| Installation de la machine  | 3-6   |
|-----------------------------|-------|
| Préparation de la machine   | 7-10  |
| Partitionnement des disques | 11-14 |
| Gestion des utilisateurs    |       |
| Arborescence des dossiers   |       |
| • Logiciels externes        | 20-23 |

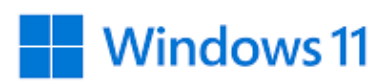

# Installation de la machine

Le service de VirtualBox est en cours de démarrage :

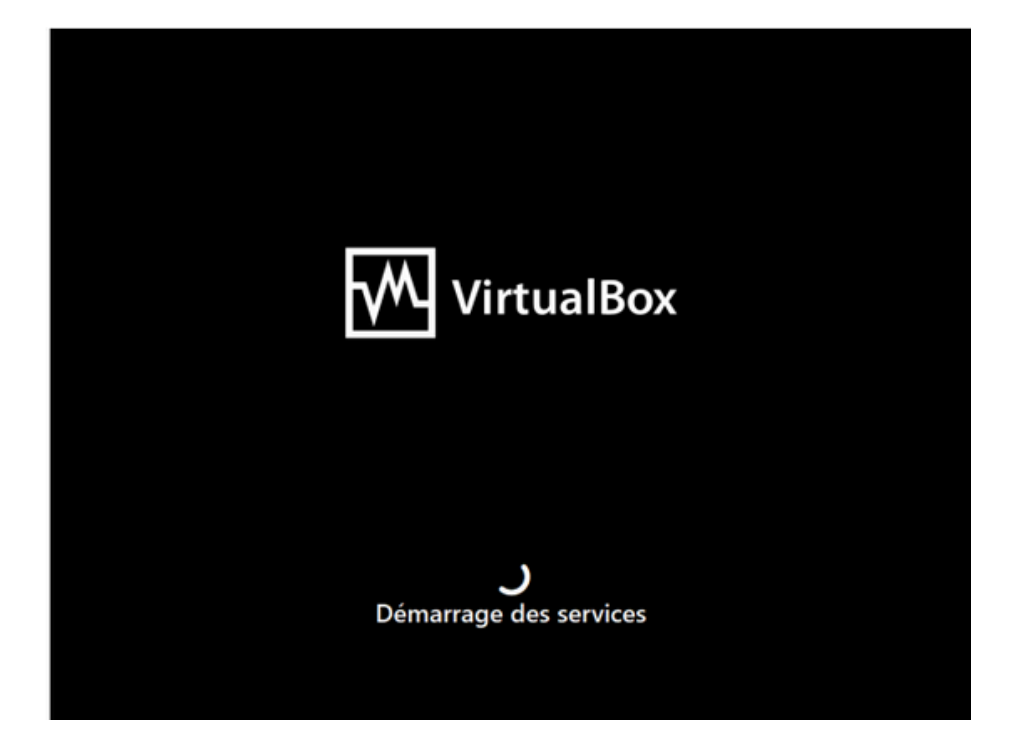

Ensuite, il ne vous reste plus qu'à installer Windows 11, choisissez la langue :

| ľ | 🕯 Installation de Windows 💿 🕫 💌                                                           |
|---|-------------------------------------------------------------------------------------------|
|   | Windows                                                                                   |
|   | Langue à installer : [Français (France)                                                   |
|   | Entrez la langue et les préférences de votre choix et cliquez sur Suivant pour continuer. |
| l |                                                                                           |
|   |                                                                                           |

Ensuite, si vous avez une clé d'activation, entrez là. Si vous n'en avez pas, faite « je n'ai pas de clé d'activation » :

| ✔ Installation de Windows ★ Installation de Windows ★ Activer Windows ★ Activer Windows ★ Sil s'agit de la première installation de Windows sur ce PC (ou si vous installez une autre édition), vous devze entrer une clé de produit Windows valide. La clé de produit doit figurer dans le message électronique de confirmation que vous avez reçu agrès l'achat d'une copie numérique de Windows. Elle peut également être indiquée sur une éliquete à l'intérieur de la boîte dans laquelle Windows a cé fourni. La clé de produit (Product Key) ressemble à cesi : XXXXX-XXXXXXXXXXXXXXXXXXXXXXXXXXXXXX                                                                              | ★ Installation de Windows Activer Windows Sil s'agit de la première installation de Windows sur ce PC (ou si vous installez une autre édition), vous deve entrer une ci de produit Windows valide. La clé de produit doit figurer dans le message electronique de confirmation que vous avez reçu agrès l'achat d'une copie numérique de Windows. Elle peut également être indiquée sur une étiquette à l'intérieur de la boîte dans laquelle Windows. La clé de produit (Product Key) ressemble à ceci : XXXXX.XXXXXXXXXXXXXXXXXXXXXXXXXXXXXX                                                                                                    |     |
|----------------------------------------------------------------------------------------------------|----------------------------------------------------------------------------------------------------|-----|
| Activer Windows         Sis s'agit de la première installation de Windows sur ce PC (ou si vous installez une autre édition), vous exert entre une ci de produit Windows valide. La clé de produit doit figurer dans le message électronique de confirmation que vous avez reçu après l'achat d'une copie numérique de Windows, Ele prod. Égit entre égitement être indiquée sur une étiquete à l'intérieur de la boîte dans laquelle Windows, a de éle produit (Product Key) ressemble à cesi : XXXXX.XXXXXXXXXXXXXXXXXXXXXXXXXXXXXX                                                                                                    | Activer Windows         Sill s'agit de la première installation de Windows sur ce PC (ou si vous installez une autre édition), vous ever entrer une cité de produit Windows valide. La clé de produit doit figurer dans le message électronique de confirmation que vous avez reçu après l'achat d'une copie numérique de Windows, a det foum.         La clé de produit (Product Key) ressemble à ceci : XXXXX.XXXXXXXXXXXXXXXXXXXXXXXXXXXXXX                                                                                                    | × ) |
| Sil s'agit de la première installation de Windows sur ce PC (ou si vous installez une autre édition), vous devez entrer une clé de produit Windows sur ce PC (ou si vous installez une autre édition).         Vous devez entrer une clé de produit Windows sur ce PC (ou si vous installez une autre édition).         Elle pout également être indiquée sur une étiquette à l'intérieur de la boîte dans laquelle Windows a de éforum.         La clé de produit (Product Key) ressemble à cesi : 00000-00000-00000-000000.         Si vous réinstallez Windows, sélectionnez Je ne possède pas de clé de produit. Votre copie de Windows sera activée automatiquement ultérieurement. | S'il s'agit de la première installation de Windows sur ce PC (ou si vous installez une autre édition), vous devez entrer une cli é de produit Windows sur ce Vapes Fachat d'une copie numérique de Windows. Elle pout également être indiquée sur une étiquette à l'intérieur de la boîte dans laquelle Windows.<br>Elle pout également être indiquée sur une étiquette à l'intérieur de la boîte dans laquelle Windows a det forum.<br>La clé de produit (Product Key) ressemble à cesi : 00000-00000-000000-000000-000000.         Si vous réinstallez Windows, sélectionnez Je ne possède pas de clé de produit. Votre copie de Windows sera activée automatiquement ultérieurement. |     |
| La clé de produit (Product Key) ressemble à ceci : >00000->00000->00000->00000C.<br>Si vous réinstallez Windows, selectionnez Je ne possède pas de clé de produit. Votre copie de<br>Windows sera activée automatiquement ultérieurement.                                                                                                    | La clé de produit (Product Key) ressemble à ceci : >00007->00007->00007->00007<br>Si vous réinstallez Windows, sélectionnez Je ne possède pas de clé de produit. Votre copie de<br>Windows sera activée automatiquement ultérieurement.                                                                                                    |     |
| Si vous réinstallez Windows, sélectionnez Je ne possède pas de clé de produit. Votre copie de<br>Windows sera activée automatiquement ultérieurement.                                                                                                    | Si vous réinstallez Windows, sélectionnez Je ne possède pas de clé de produit. Votre copie de<br>Windows sera activée automatiquement ultérieurement.                                                                                                    |     |
| Image: Description of the confidentialité     Je n'ai pas de clé de produit (Product Key)     Suivant                                                                                                    | L<br><u>Réclaration de confidentialité</u><br>Le n'ai pas de clé de produit (Product Key)<br>Suivant                                                                                                    |     |
| Déclaration de confidentialité Je n'ai pas de clé de produit (Product Key) Suivant                                                                                                    | Déclaration de confidentialité Je n'ai pas de clé de produit (Product Key) Suivant                                                                                                    |     |
| Technation de countemparte                                                                                                    | Technisten de couldemante                                                                                                    |     |
|                                                                                                    |                                                                                                    | R   |
|                                                                                                    |                                                                                                    |     |
|                                                                                                    |                                                                                                    |     |
|                                                                                                    |                                                                                                    |     |
|                                                                                                    |                                                                                                    |     |

Ensuite, nous allons utiliser le type « personnalisé » pour l'installation :

| Quel type d'installation voulez-vous effectuer ?                                                                                                    |
|----------------------------------------------------------------------------------------------------|
| <u>Mise à niveau : installer Windows et conserver les fichiers, les paramètres et les applications</u><br>Avec cette option, les fichiers, les paramètres et les applications sont déplacés vers Windows.<br>Cette option n'est disponible que lorsqu'une version prise en charge de Windows est déjà en cours d'exécution sur l'ordinateur.                                   |
| <b>Personnalisé : installer uniquement Windows (avancé)</b><br>Avec cette option, les fichiers, les paramètres et les applications ne sont pas déplacés vers<br>Windows. Pour apporter des modifications aux partitions et aux lecteurs, démarrez l'ordinateur à<br>l'aide du disque d'installation. Nous vous recommandons de sauvegarder vos fichiers avant de<br>continuer. |

Comme vous n'avez qu'un seul disque, faite « suivant » :

| Nom<br>Lecteur 0 Esp       | ice non alloué         | Taile totale<br>50.0 Go   | Espace libre Type<br>50.0 Go |         |
|----------------------------|------------------------|---------------------------|------------------------------|---------|
|                            |                        |                           |                              |         |
| fg Actualiser              | Supprimer              | Eormater                  | + Nouvgau                    |         |
| Charger un pilote          | Etengre                |                           |                              |         |
| A Pour installer cette ver | sion de Windows, le le | cteur système doit être d | e 52 Go ou plus.             |         |
|                            |                        |                           | 6                            | Suivant |
|                            |                        |                           |                              |         |

#### Veuillez accepter les CGU de Windows pour continuer :

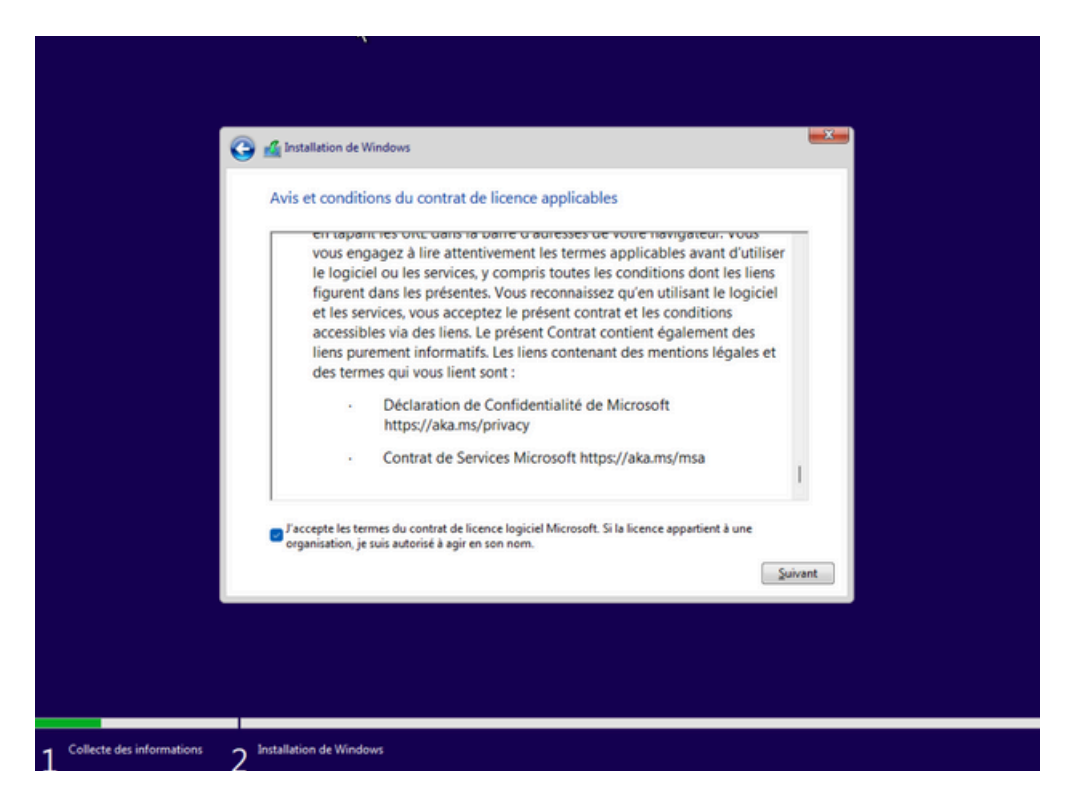

Enfin, vous pouvez installer Windows :

| k |                                              |
|---|----------------------------------------------|
|   |                                              |
|   | Se Installation de Windows                   |
|   | Windows                                      |
|   |                                              |
|   | Installer maintenant                         |
|   |                                              |
|   | Béparer l'ordinateur                         |
|   | Microsoft Corporation, Tous droits réservés. |
|   |                                              |
|   |                                              |

#### Votre installation est en cours...

|                             | *                                                                                                    |   |
|-----------------------------|----------------------------------------------------------------------------------------------------|---|
|                             |                                                                                                    |   |
|                             | A Installation de Windows                                                                                         | - |
|                             |                                                                                                    |   |
|                             | Installation de Windows                                                                                           |   |
|                             | Statut                                                                                                    |   |
|                             | Copie des fichiers de Windows<br>Préparation des fichiers pour l'Installation (0 %)                               |   |
|                             | Installation des fonctionnalités<br>Installation des mises à jour                                                 |   |
|                             | En cours d'achèvement                                                                                             |   |
|                             |                                                                                                    |   |
|                             |                                                                                                    |   |
|                             |                                                                                                    |   |
|                             |                                                                                                    |   |
|                             |                                                                                                    |   |
|                             |                                                                                                    |   |
|                             |                                                                                                    |   |
| 1 Collecte des informations | ) Installation de Windows                                                                                         |   |
| 1                           | 2                                                                                                    |   |
|                             |                                                                                                    |   |
|                             |                                                                                                    |   |
|                             |                                                                                                    |   |
|                             | Installation de Windows                                                                                           |   |
|                             | Installation de Windows                                                                                           |   |
|                             | Magnetiation de Windows<br>Windows doit redémarrer votre ordinateur pour continuer                                |   |
|                             | Installation de Windows<br>Windows doit redémarrer votre ordinateur pour continuer<br>Redémarrage dans 4 secondes |   |
|                             | Installation de Windows<br>Windows doit redémarrer votre ordinateur pour continuer<br>Redémarrage dans 4 secondes |   |
|                             | Installation de Windows<br>Windows doit redémarrer votre ordinateur pour continuer<br>Redémarrage dans 4 secondes |   |
|                             | Installation de Windows<br>Windows doit redémarrer votre ordinateur pour continuer<br>Redémarrage dans 4 secondes |   |
|                             | Installation de Windows<br>Windows doit redémarrer votre ordinateur pour continuer<br>Redémarrage dans 4 secondes |   |
|                             | Installation de Windows<br>Windows doit redémarrer votre ordinateur pour continuer<br>Redémarrage dans 4 secondes |   |
|                             | Installation de Windows<br>Windows doit redémarrer votre ordinateur pour continuer<br>Redémarrage dans 4 secondes |   |
|                             | Installation de Windows<br>Windows doit redémarrer votre ordinateur pour continuer<br>Redémarrage dans 4 secondes |   |
|                             | Installation de Windows Windows doit redémarrer votre ordinateur pour continuer Redémarrage dans 4 secondes       |   |
|                             | Installation de Windows Windows doit redémarrer votre ordinateur pour continuer Redémarrage dans 4 secondes       |   |
|                             | Installation de Windows Windows doit redémarrer votre ordinateur pour continuer Redémarrage dans 4 secondes       |   |

# Préparation de la machine

#### Choisissez la langue :

| France         |
|----------------|
| Afghanistan    |
| Afrique du Sud |
| Åland (iles)   |
| Albanie        |
| Algérie        |
|                |
|                |

#### Choisissez la langue du clavier :

| S'agit-il de la disposition de clavier<br>ou méthode de saisie appropriée ?                  |
|----------------------------------------------------------------------------------------------|
| Si vous utilisez également une autre disposition de clavier,<br>vous pouvez l'ajouter après. |
| Français                                                                                     |
| Belge (virgule)                                                                              |
| Français (Belgique)                                                                          |
| Français (Suisse)                                                                            |
| Français traditionnel (Canada)                                                               |
| Albanais                                                                                     |
| Oui                                                                                          |

#### Ensuite veuillez ignorer la 2e disposition du clavier :

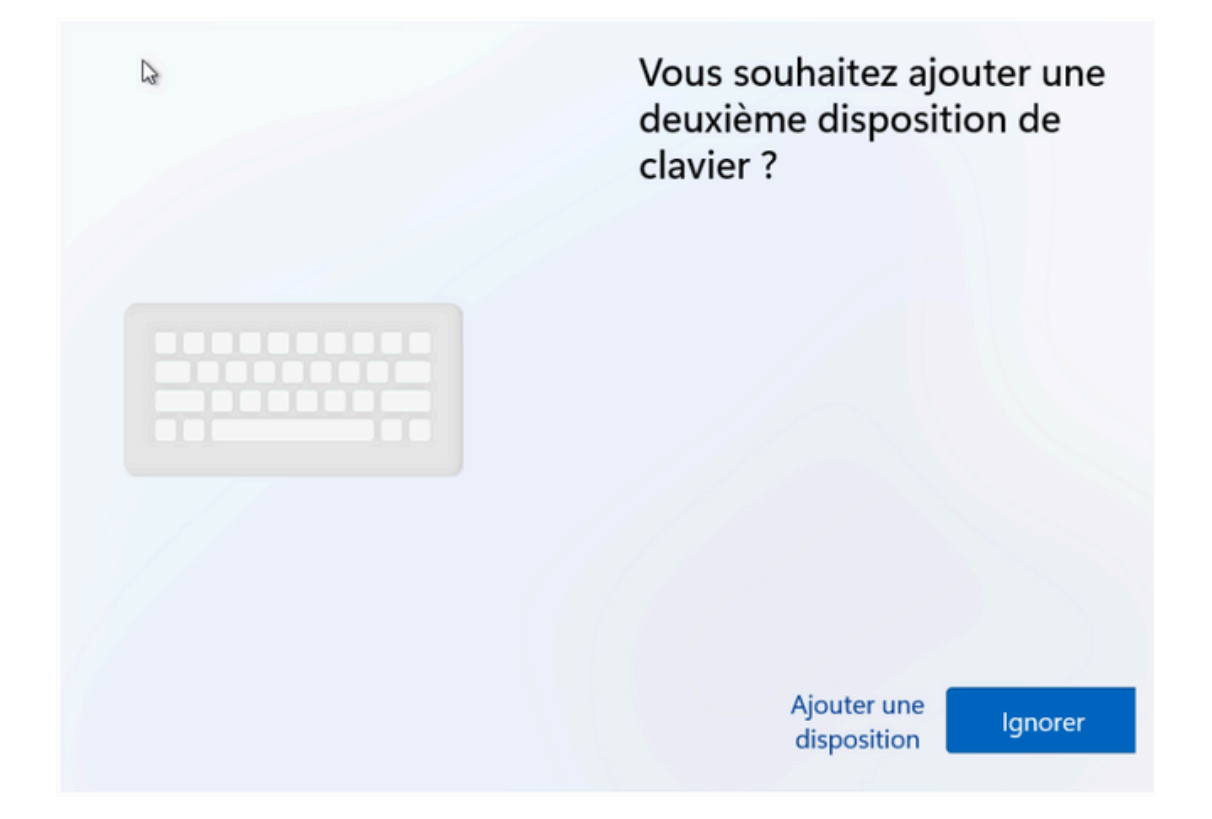

Nommer votre appareil : (dans notre cas nous allons la nommer WIN-POULOT)

| Nommons votro annaroil                                                                                                    |
|----------------------------------------------------------------------------------------------------|
| Donnez-lui un nom unique facile à reconnaître lors de la<br>connexion à partir d'autres appareils. Votre appareil<br>redémarrera une fois que vous l'aurez nommé.                                                              |
| Nommer votre appareil<br>Ne peut pas contenir seulement des chiffres.<br>Pas plus de 15 caractères<br>Aucun espace ou caractère spécial autre que le trait d'union ( -<br>), tirets ( — et – ), et trait de soulignement ( _ ) |
| Ignorer pour le moment Suivant                                                                                                    |

#### Faite une configuration pour une utilisation personnelle :

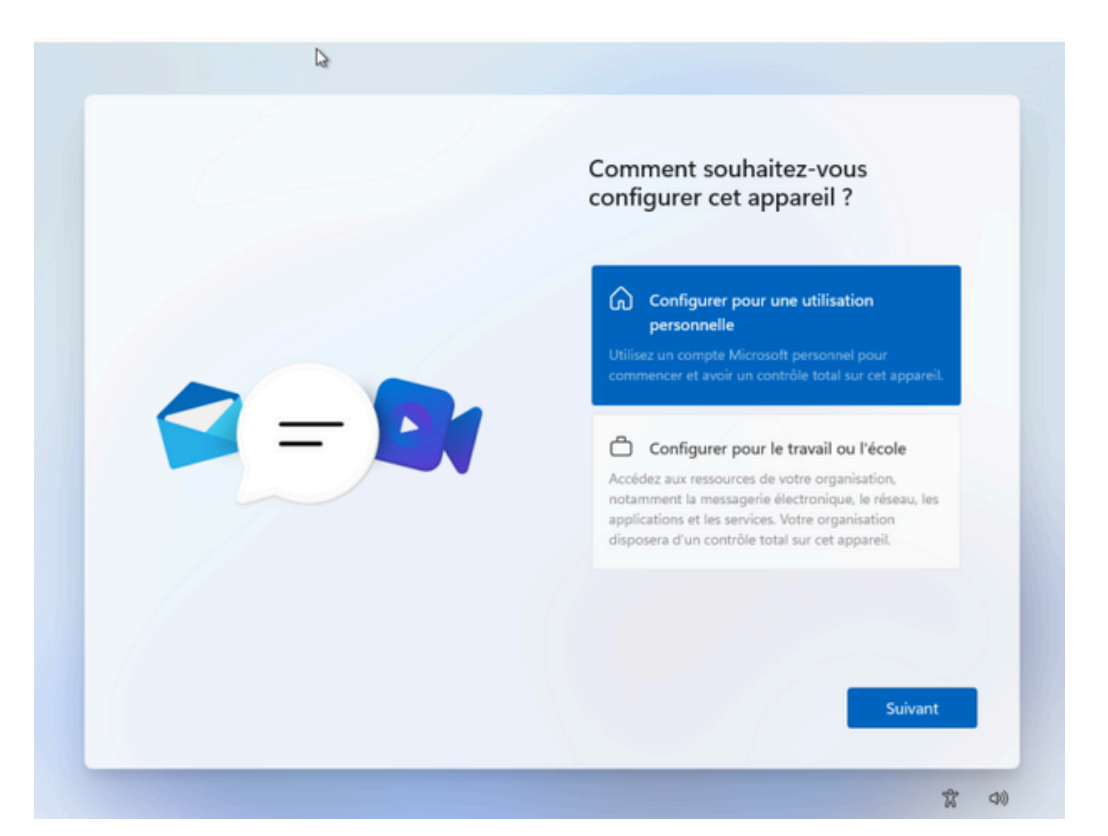

Ensuite, toutes les étapes suivantes, jusqu'à la connexion au compte Microsoft, ne nous intéresse pas. Nous allons donc dire « non » à tout :

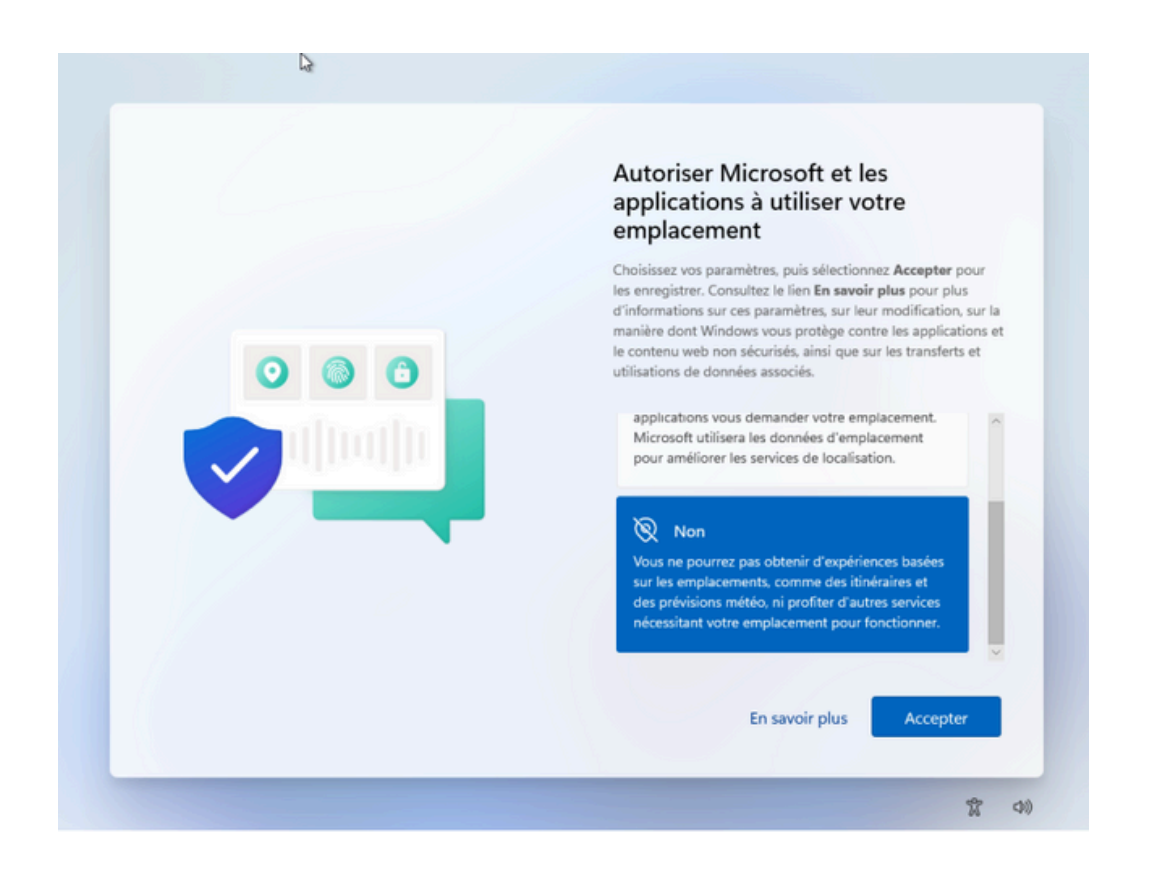

Comme nous voulons passer cette étape, nous pouvons mettre « ordinateur » dans les champs « e-mail, téléphone ou Skype » et « mot de passe » afin de passer à l'étape suivante :

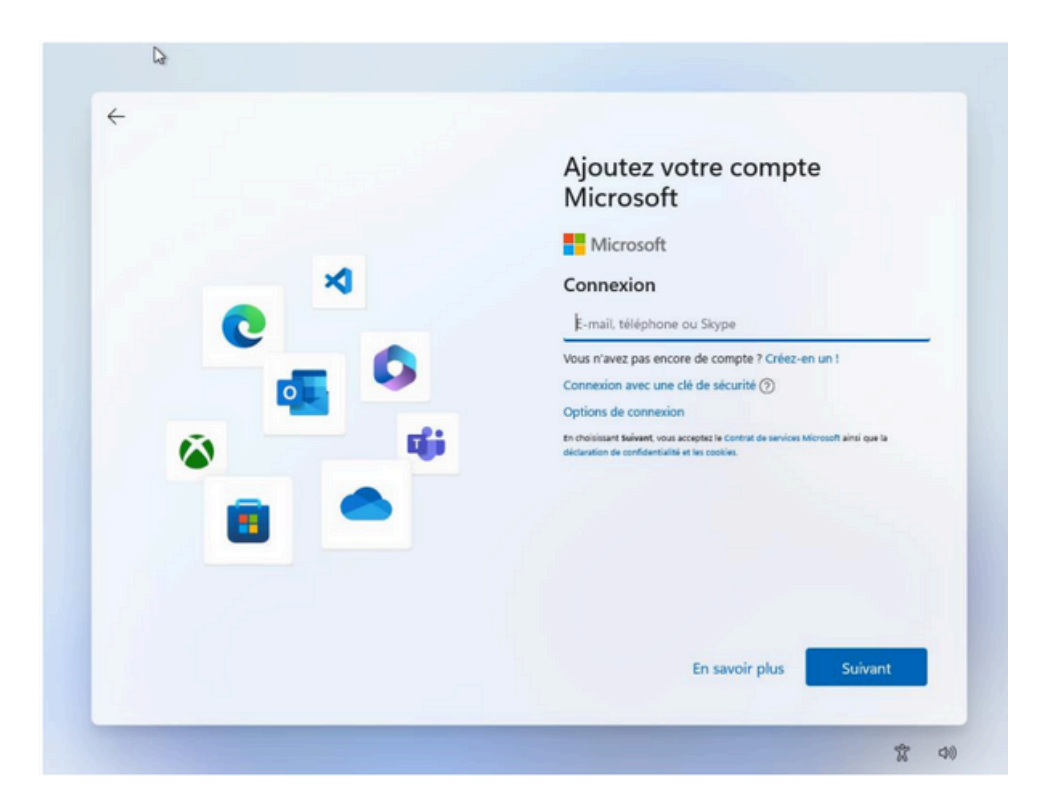

# Partitionnement des disques

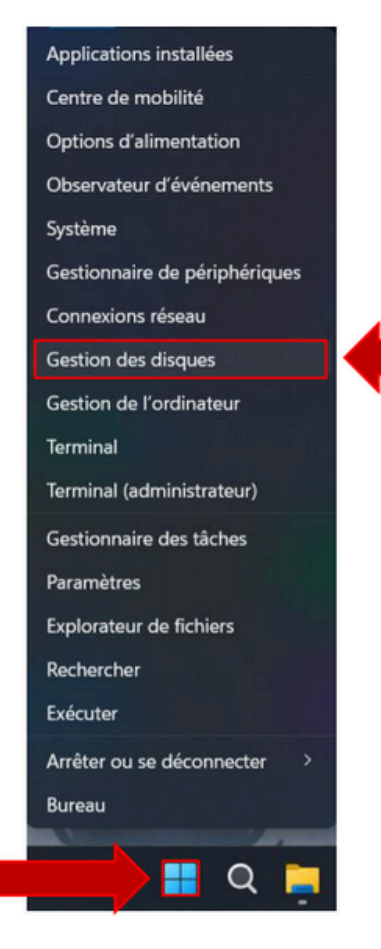

Nous allons partitionner les disques de manière à avoir deux espaces disques : un de 20Go nommé « Data » et un autre de 30Go nommé « System », il faudra donc modifier les noms dans les propriétés de chaque partition une fois créer et configurer.

Nous allons nous rendre dans la gestion des disques en faisant clique droit de la souris sur le logo Windows dans la barre des tâches et allez dans « Gestion des Disques »

#### Ici, vos espaces sont déjà alloués, il va falloir les modifiés pour créer nos partitions :

| 📅 Gestion des dis                                                              | ques                                             |                               |                         |                                                  |                                      |                     | -        |  | $\times$ |
|--------------------------------------------------------------------------------|--------------------------------------------------|-------------------------------|-------------------------|--------------------------------------------------|--------------------------------------|---------------------|----------|--|----------|
| Fichier Action                                                                 | Affichage ?                                      |                               |                         |                                                  |                                      |                     |          |  |          |
| 🗢 🔿 📧 🛛                                                                        | 🗊 🗩 🗙 🗹                                          | ) 🔒 🔎 🗉                       |                         |                                                  |                                      |                     |          |  |          |
| Volume                                                                         | Disposition                                      | Туре                          | Système de              | Statut                                           | Capacité                             | Espace I            | % libres |  |          |
| <ul> <li>(C:)</li> <li>(Disque 0 partiti</li> <li>(Disque 0 partiti</li> </ul> | Simple<br>o Simple<br>o Simple                   | De base<br>De base<br>De base | NTFS                    | Sain (l<br>Sain (l<br>Sain (l                    | Ouvrir<br>Explorer                   |                     |          |  |          |
| CCCOMA_X64FRE Simple De base UDF Sair                                          |                                                  |                               | Sain (F                 | Marquer la part<br>Modifier la lettr<br>Formater | ition comme ac<br>e de lecteur et l  | tive<br>es chemins  | d'accès  |  |          |
|                                                                                |                                                  |                               |                         |                                                  | Étendre le volur<br>Réduire le volur | me                  |          |  |          |
|                                                                                |                                                  |                               |                         | _                                                | Ajouter un disq<br>Supprimer le vo   | ue miroir_<br>lume_ |          |  |          |
| Disque 0<br>De base<br>49,98 Go<br>En ligne                                    | 100 Mo                                           | (C<br>49,                     | <b>:)</b><br>13 Go NTFS | iar d'ést                                        | Propriétés<br>Aide                   |                     |          |  |          |
| CD-ROM 0<br>CD-ROM<br>6,24 Go<br>En ligne                                      | CCCOMA_X64F<br>6,24 Go UDF<br>Sain (Partition of | RE_FR-FR_E                    | DV9 (D:)                | iler d ecr                                       |                                      |                     | -        |  |          |
| Non alloué                                                                     | artition principale                              | (interparte)                  |                         |                                                  |                                      |                     |          |  |          |

Ensuite modifier votre espace, de 20Go ou 30Go au choix :

| Réduire C :                                                                                                    |                                                                                                    | ×                                                  |
|----------------------------------------------------------------------------------------------------|----------------------------------------------------------------------------------------------------|----------------------------------------------------|
| Taille totale en Mo avant réduction :                                                                             | 50309                                                                                                    |                                                    |
| Espace de réduction disponible (en Mo)                                                                            | : 29929                                                                                                    |                                                    |
| Quantité d'espace à réduire (en Mo) :                                                                             | 20000                                                                                                    | •                                                  |
| Taille totale en Mo après réduction :                                                                             | 30309                                                                                                    |                                                    |
| Vous ne pouvez pas réduire un<br>déplaçables sont situés. Report<br>des applications pour obtenir de<br>terminée. | volume au-delà du point où tous les<br>ez-vous à l'événement « defrag » d<br>es informations détaillées sur l'opéra | s fichiers non<br>ans le journal<br>tion, une fois |
| Pour plus d'informations, voir « Ré<br>Gestion des disques                                                        | duire un volume de base » dans l'A                                                                                  | ide sur <mark>l</mark> a                           |
|                                                                                                    | Réduire                                                                                                    | Annuler                                            |

C'est bon, nous avons une première partition ainsi qu'un espace nonalloué pour créer notre 2 e partition, il faut donc faire clique droit sur l'espace non-alloué (en noir) et faire « nouveau volume simple » :

| 📅 Gestion des disques       |             |         |            |             |          | -        |          | × |  |
|-----------------------------|-------------|---------|------------|-------------|----------|----------|----------|---|--|
| Fichier Action Affichage ?  |             |         |            |             |          |          |          |   |  |
|                             |             |         |            |             |          |          |          |   |  |
| Volume                      | Disposition | Туре    | Système de | Statut      | Capacité | Espace I | % libres |   |  |
| - (C:) Simple               |             | De base | NTFS       | Sain (Dém   | 29,60 Go | 9,74 Go  | 33 %     |   |  |
| - (Disque 0 partitio Simple |             | De base |            | Sain (Parti | 100 Mo   | 100 Mo   | 100 %    |   |  |
| - (Disque 0 partitio Simple |             | De base |            | Sain (Parti | 771 Mo   | 771 Mo   | 100 %    |   |  |
| CCCOMA_X64FRE               | Simple      | De base | UDF        | Sain (Parti | 6,24 Go  | 0 Mo     | 0 %      |   |  |

| 9.98 Go  | (C:)<br>100 Mo 29.60 Go NTFS 19.5          |                                    | 19 53 60                 | 774 84-                          |  |
|----------|--------------------------------------------|------------------------------------|--------------------------|----------------------------------|--|
| En ligne | Sain (Partition                            | Sain (Démarrer, Fichier d'échange, | Non allou                | Nouveau volume simple            |  |
|          |                                            |                                    |                          | Nouveau volume fractionné        |  |
|          |                                            |                                    |                          | Nouveau volume agrégé par bandes |  |
| CD-ROM 0 |                                            |                                    | Nouveau volume en miroir |                                  |  |
| 24 Go    | 6,24 Go UDF<br>Sain (Partition principale) |                                    |                          | Nouveau Volume RAID-5            |  |
| n liane  |                                            |                                    |                          |                                  |  |

#### En fonction de comment vous avez configurez votre première partition, vous pourrez configurer celle-ci, choisissez l'espace en Go :

| Assistant Création d'un volume simple                                                             | ×                                        |
|---------------------------------------------------------------------------------------------------|------------------------------------------|
| Spécifier la taille du volume<br>Choisir une taille de volume comprise entre l                    | a taille maximale et la taille minimale. |
| Espace disque maximal en Mo :<br>Espace disque minimal en Mo :<br>Taille du volume simple en Mo : | 20000<br>8<br>20000 •                    |
|                                                                                                   | < Précédent Suivant > Annuler            |

Faite « attribuer une lettre » car c'est la méthode la plus rapide et simple :

|                         |                              |                    | -              | _        |  |
|-------------------------|------------------------------|--------------------|----------------|----------|--|
| <ul> <li>Att</li> </ul> | nbuer la lettre de lecteur s | suivante :         | E              | Ť        |  |
| ⊖ Mo                    | nter dans le dossier NTFS    | S vide suivant :   |                |          |  |
|                         |                              |                    | Parcourir      | r        |  |
| ○ Ne                    | pas attribuer de lettre de   | lecteur ni de cher | min d'accès de | electeur |  |
|                         |                              |                    |                |          |  |
|                         |                              |                    |                |          |  |
|                         |                              |                    |                |          |  |

### Évidemment, comme pour toute partition, elle se doit d'être faite sur un disque formater, donc voici ce qu'il faut faire :

| Indiquez si v<br>voulez utilise | ous voulez formater cette<br>r. | partition, et le cas éche | éant, les paramètres que v | vous |
|---------------------------------|---------------------------------|---------------------------|----------------------------|------|
| ⊖ Ne pa                         | as formater ce volume           |                           |                            |      |
| • Forma                         | ater ce volume avec les pa      | aramètres suivants :      |                            |      |
| Sy                              | stème de fichiers :             | NTFS                      | ~                          |      |
| Та                              | aille d'unité d'allocation :    | Par défaut                | ~                          |      |
| N                               | om de volume :                  | Nouveau nom               |                            |      |
|                                 | Effectuer un formatage ra       | pide                      |                            |      |
|                                 | Activer la compression de       | s fichiers et dossiers    |                            |      |

Enfin, lisez bien l'assistant qui vous résume les caractéristiques de la partition, puis faite « Terminer » :

#### Fin de l'Assistant Création d'un volume simple

L'Assistant Création d'un volume simple est terminé.

| Type du volume : Volume simple           |  |
|------------------------------------------|--|
| Disques sélectionnés : Disque 0          |  |
| Taille du volume : 20000 Mo              |  |
| Lettre de lecteur ou chemin d'accès : E: |  |
| Système de fichiers : NTFS               |  |
| Taille d'unité d'allocation : Par défaut |  |
| AT 1 1 AT                                |  |

Pour fermer cet Assistant, cliquez sur Terminer.

| < P | récédent | Terminer | Annuler |
|-----|----------|----------|---------|

### Gestion des utilisateurs

Ensuite, nous allons créer un nouvel utilisateur, pour cela, on va se rendre dans « paramètres de l'ordinateur », puis dans « comptes » et dans « autres utilisateurs » :

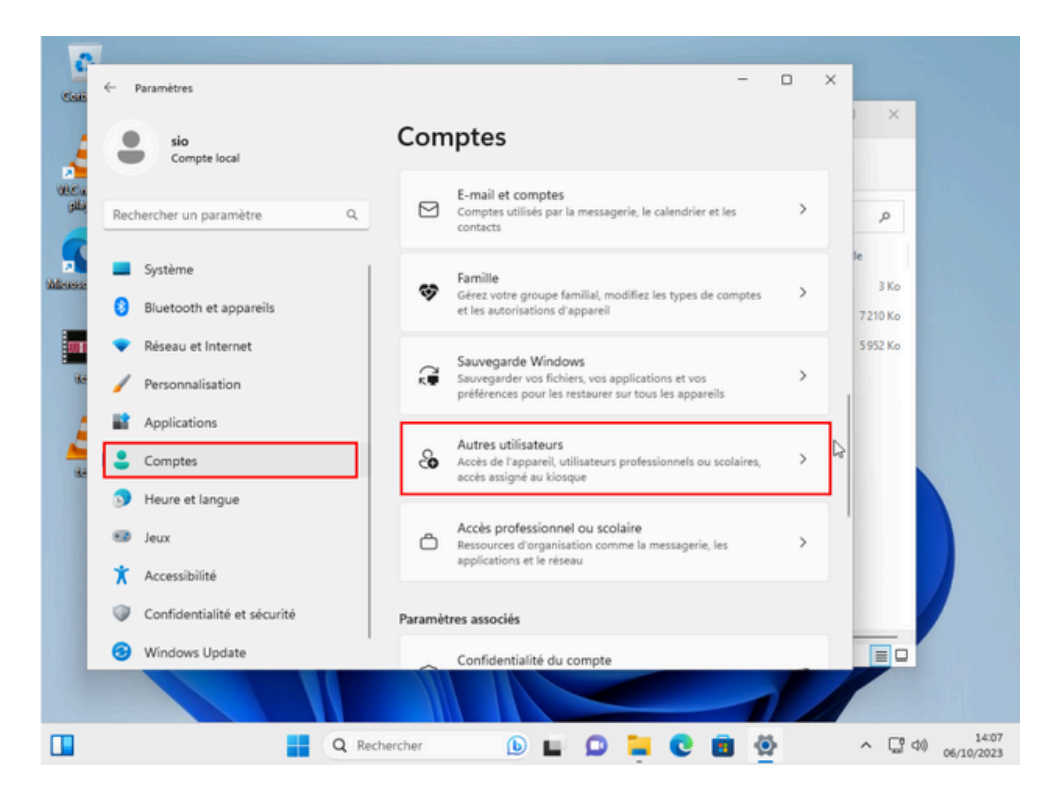

Ensuite, allez dans « ajouter un compte » :

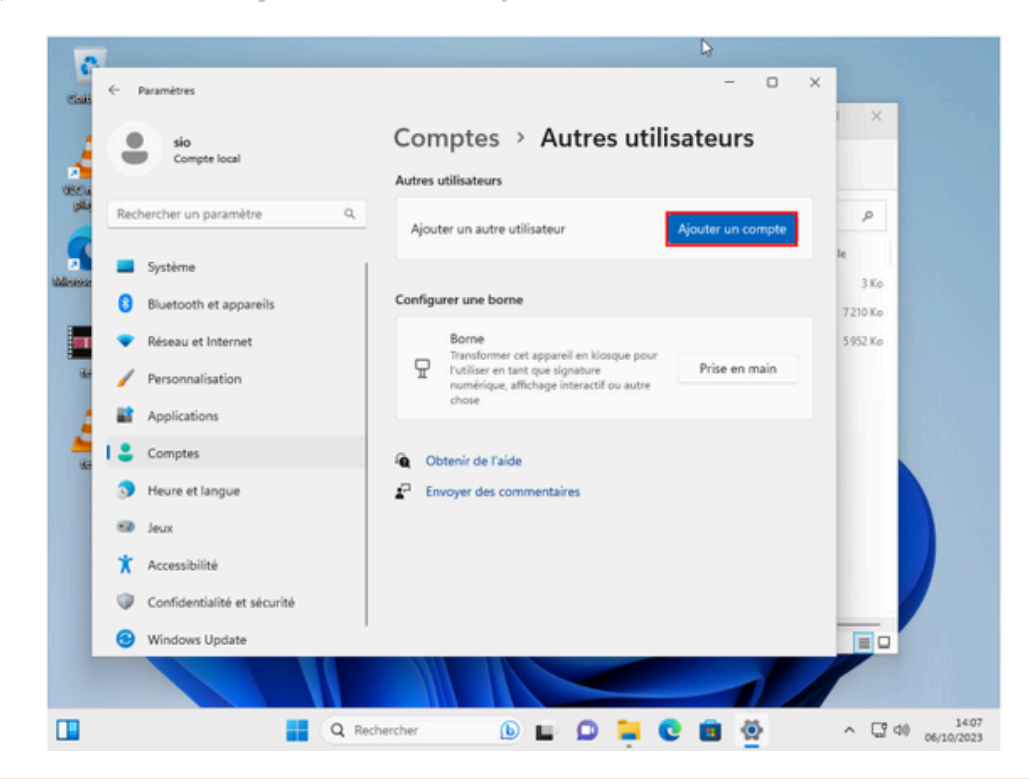

lci, faite « ajouter un utilisateur sans compte Microsoft » car nous n'en voulons pas :

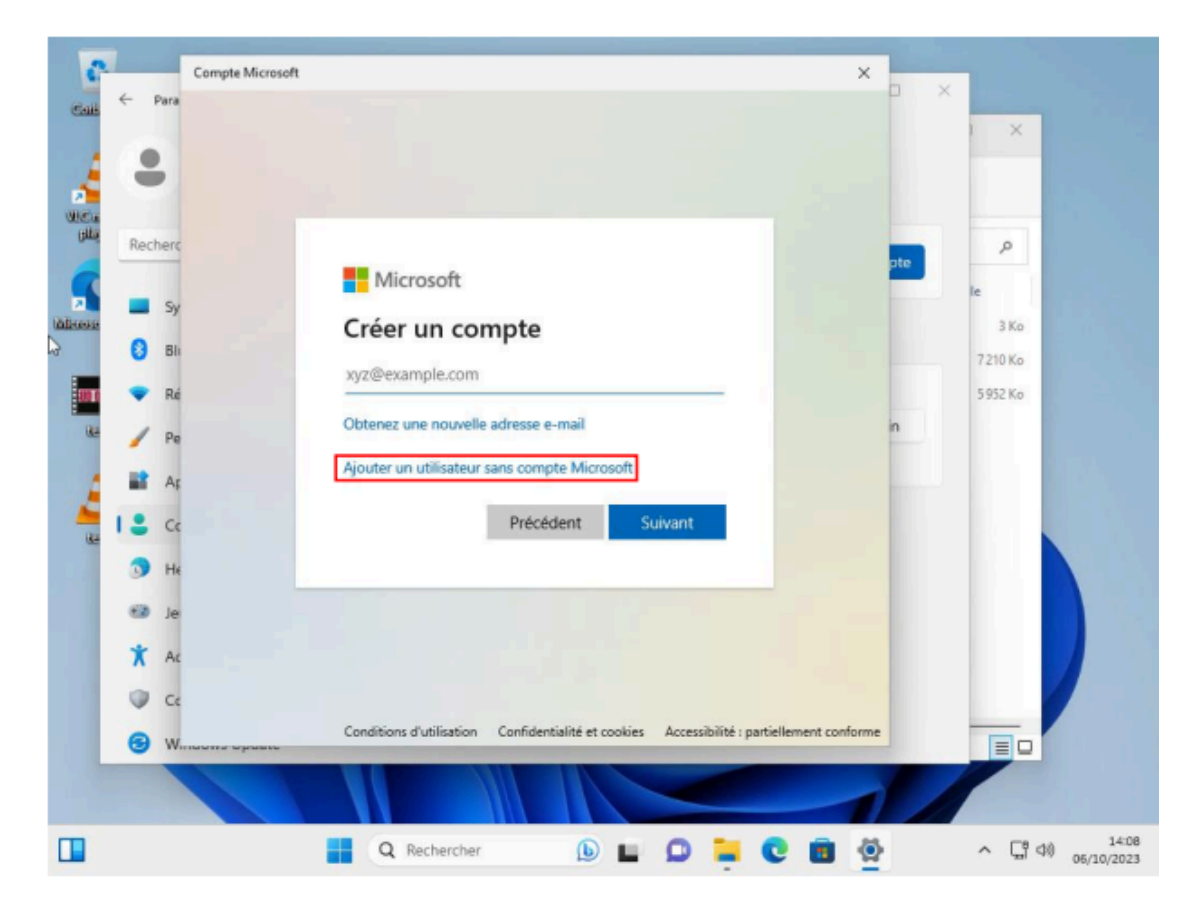

Puis « je ne dispose pas des informations de connexion de cette personne » :

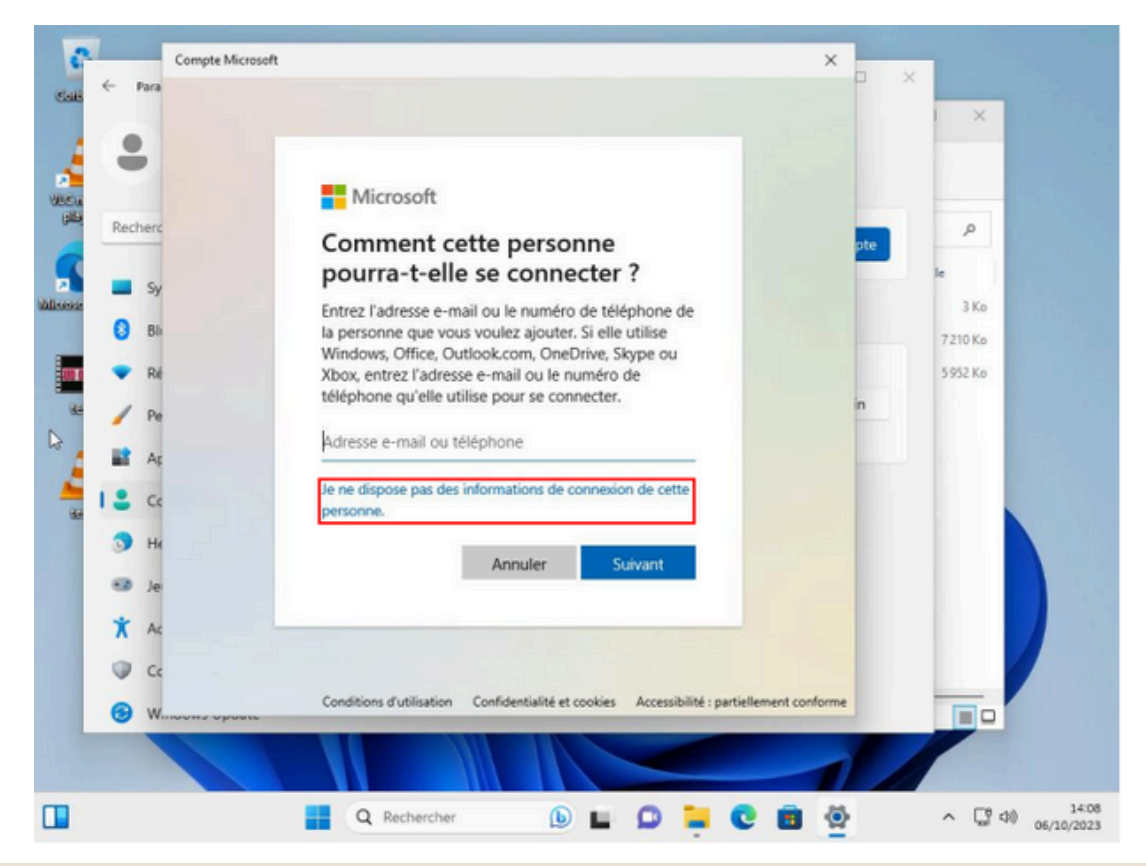

A présent, nous allons nommer notre 2e utilisateur « std » pour standard, et mettre la même chose pour mot de passe :

| Créer un utilisateur pour ce PC<br>Si ce compte est destiné à un enfant ou à un adolescent, songez à sélectionner Retour,<br>protections adaptées à leur âge.<br>Si vous souhaitez utiliser un mot de passe, choisissez une expression facile à retenir,<br>mais difficile à deviner.<br>Si vous souhaitez utiliser ce PC?<br>Norm d'utilisateur<br>Sécurisez votre mot passe.<br>Entrer un mot de passe.<br>Entrer un mot de passe.<br>Entrer un mot de passe.<br>Entrer un mot de passe.<br>Entrer a nouveau le mot de passe.<br>Entrer a nouveau le mot de passe.<br>Entrer a nouveau le mot de passe.<br>Entrer a nouveau le mot de passe.<br>Entrer a nouveau le mot de passe.<br>Entrer a nouveau le mot de passe.                                                                                                    |                                                               |  |
|----------------------------------------------------------------------------------------------------|---------------------------------------------------------------|--|
| Nom d'utilisateur       Ac         Sécurisez votre mot passe.       Sécurisez votre mot passe.         H       Entrer un mot de passe         H       Entrer a nouveau le mot de passe         Entrer à nouveau le mot de passe       Bi         Qui sera amené à utiliser ce PC ?                                                                                                    | sélectionner <b>Retour</b><br>he familie se<br>bénéficient de |  |
| Image: Securise processes   Image: Subvant   Image: Subvant     Image: Subvant   Image: Subvant <th>in facile à retenir,</th> <th></th> | in facile à retenir,                                          |  |
| Au cas où vous auriez oublié votre mot de passe                                                                                                    | Précédent                                                     |  |

Pour Terminer la configuration, nous allons remplir toutes les cases « questions secrètes » par « std » :

| S C     |      |      | Compte Microsoft ×                        |     |                            |
|---------|------|------|-------------------------------------------|-----|----------------------------|
| Class   | < I  | Para | Au cas ou vous aurrez outrie mot de passe | - ^ | ×                          |
| 4       |      |      | Question de sécurité 1 V                  |     |                            |
|         |      |      | Ce champ est obligatoire                  |     |                            |
| يقلى    | Rech | herc | Votre réponse                             |     | Q                          |
| 3       |      |      | Ce champ est obligatoire                  |     | le                         |
| ana ana | _    | SY   | Question de sécurité 2 V                  |     | 3 Ko                       |
|         | 0    | Błk  | Ce champ est obligatoire                  |     | 7210 Ko                    |
|         | •    | Ré   | Votre réponse                             |     | 5952 Ko                    |
| 15.4    | 1    | Pe   | Ce champ est obligatoire                  | n   |                            |
| A       | -    | Αţ   | Question de sécurité 3 V                  | 1.1 |                            |
| -       | ۰.   | Cc   | Ce champ est obligatoire                  |     |                            |
|         | 3    | He   | Votre réponse                             |     |                            |
|         | -    | Je   | Ce champ est obligatoire                  |     |                            |
|         | *    | Ac   | ×                                         |     |                            |
|         |      | Ce   | Suivant Précédent                         |     |                            |
|         |      | w    | avera oprass.                             |     |                            |
|         |      |      |                                           |     |                            |
|         |      |      |                                           |     |                            |
|         |      |      | 🚆 Q. Rechercher 🕟 🖬 💭 📜 💽 菌 👯             | \$  | ∧ □ 40 14:09<br>06/10/2023 |

Ainsi, votre utilisateur à été créer, vous pourrez vous connecter dessus en vous déconnectant de celui sur lequel vous êtes en utilisant le mot de passe que nous avons choisi : « std ».

### Arborescence des dossiers

Désormais, nous allons modifier la disposition des dossiers systèmes de notre machine afin de mettre les fichiers « Programmes », « Programmes (x86) », « Utilisateurs » et « Windows » dans la partition nommée « System (C:) ».

Ensuite, nous allons mettre dans la partition nommée « Data (D:) » les dossiers utilisateurs « sjp » et « std » qui auront dans chacun d'entre eux les dossiers « Bureau », « Documents », « Images », « Vidéos », « Musiques » et « Téléchargements ».

Voici comment nous allons procéder : Tout d'abord aller dans Data (D:) pour créer les dossiers « sjp » et « std »

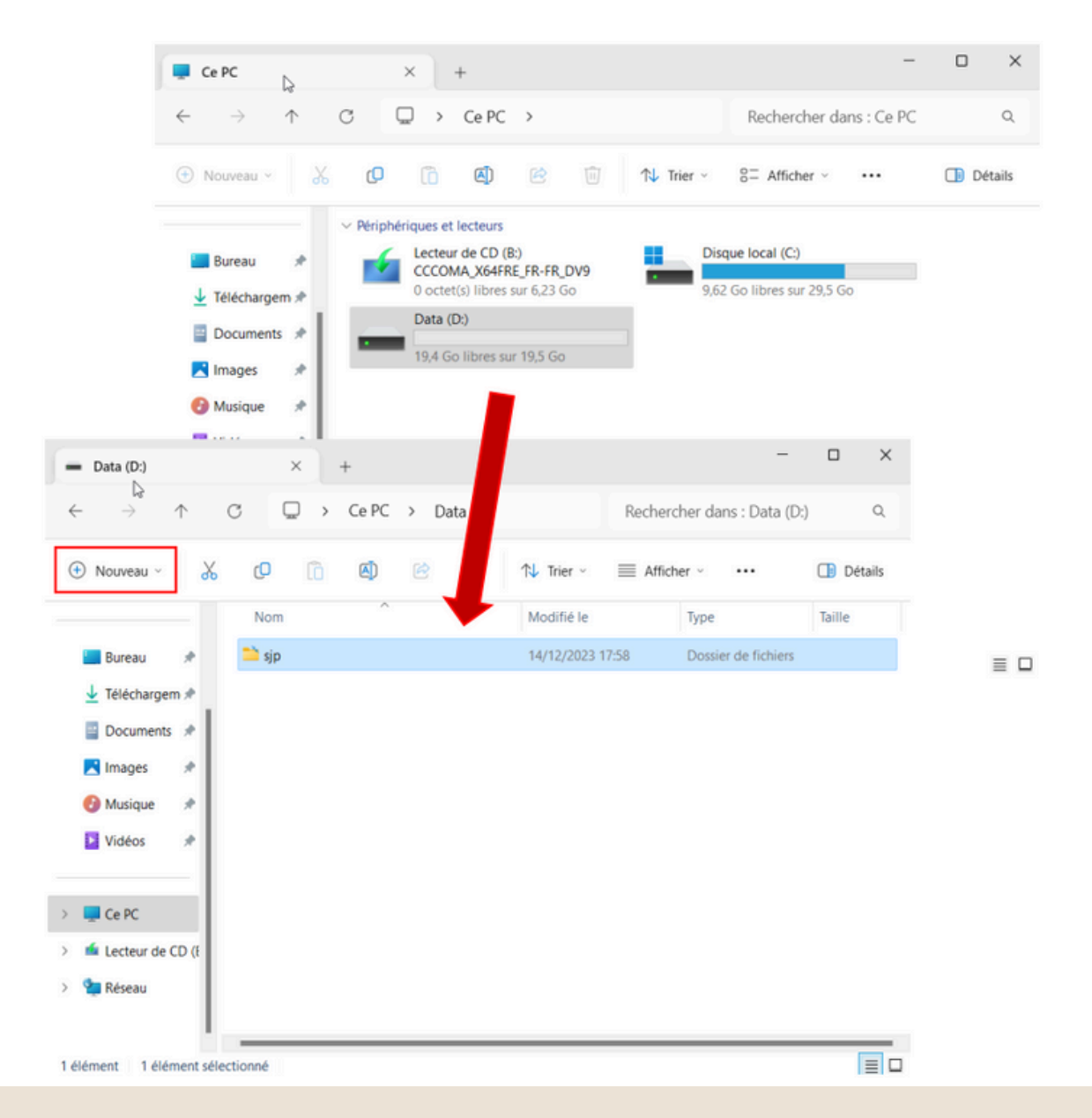

Ensuite, rendez-vous là où sont présent vos dossiers tels que « Bureau », « Documents » etc... puis faite « propriétés » :

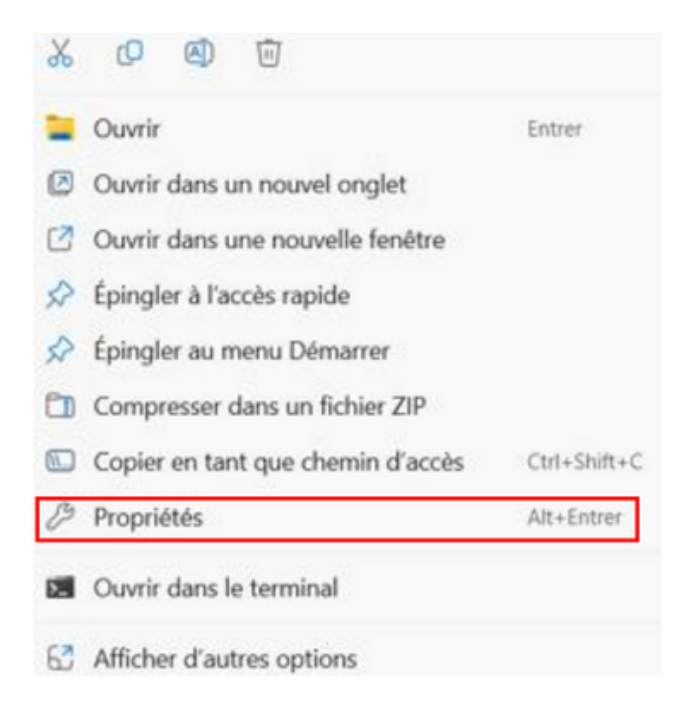

#### Ensuite, faite « emplacement » puis mettez le chemin d'accès vers « sjp » et après « std », puis faite « déplacer »

| 🚞 Proprie | étés de : B                                | ureau                                         |                                                             |                                                               |            | ×       |
|-----------|--------------------------------------------|-----------------------------------------------|-------------------------------------------------------------|---------------------------------------------------------------|------------|---------|
| Général   | Partage                                    | Sécurité                                      | Emplacement                                                 | Versions précédente                                           | s          |         |
| L.        | es fichiers d<br>emplaceme                 | lu dossier E<br>ent cible ci-c                | Bureau sont stock<br>dessous.                               | és à                                                          |            |         |
| V<br>fic  | ous pouvez<br>chiers de ce<br>isque dur, u | z changer l'e<br>e dossier et<br>n autre disc | emplacement où :<br>choisir un nouvel<br>que ou un autre or | sont stockés les<br>emplacement sur ce<br>dinateur du réseau. |            |         |
|           | :\Users\jsp                                | \Desktop                                      |                                                             |                                                               |            |         |
| Vale      | eurs par déf                               | aut                                           | Déplacer                                                    | Rechercher la cible                                           |            |         |
|           |                                            |                                               |                                                             |                                                               |            |         |
|           |                                            |                                               |                                                             |                                                               |            |         |
|           |                                            |                                               |                                                             |                                                               |            |         |
|           |                                            |                                               |                                                             |                                                               |            |         |
|           |                                            |                                               |                                                             |                                                               |            |         |
|           |                                            |                                               |                                                             |                                                               |            |         |
|           |                                            |                                               | (                                                           | ОК А                                                          | Annuler Ap | pliquer |

### Logiciels externes

Pour cette partie, le dossier « src » fourni dans le NAS nous permettra d'installer les logiciels suivants :

- 7zip qui gérera les archives et les dossiers compressés. (.zip)
- Google Chrome qui nous servira de plateforme par défaut pour le Web.
- Qwant qui sera notre navigateur par défaut.
- VLC qui sera le lecteur multimédia par défaut. (.mp3 ; .mp4 ; .avi)

- Editeur Office pour Docs, sheets et slides qui sera installés sur Chrome afin que l'on puisse ouvrir les fichiers de type « .xlsx », « docx » et « pptx » dessus par défaut.

#### Ouvrons le dossier « src » :

|        | Nom                                          | Modifié le       | Туре                   | Taille     |
|--------|----------------------------------------------|------------------|------------------------|------------|
| $\sim$ | Aujourd'hui                                  |                  |                        |            |
|        | 🛺 7z2301-x64                                 | 14/12/2023 18:54 | Application            | 1 553 Ko   |
|        | 📥 vlc-3.0.20-win64                           | 14/12/2023 18:54 | Application            | 43 380 Ko  |
|        | 5 GoogleChromeStandaloneEnterprise64         | 14/12/2023 18:54 | Package Windows Instal | 111 816 Ko |
|        | 📌 Editeur Office pour Docs, Sheets et Slides | 14/12/2023 18:54 | Raccourci Internet     | 1 Ko       |

Lancez l'installation des logiciels et accepter tout jusqu'à l'installation des dits logiciels. Une fois les logiciels installés, nous allons procéder à la configuration.

Commençons par Chrome accompagnés de Qwant, allons dans les « paramètres » après avoir cliquer sur les trois petits points en haut à droite du navigateur

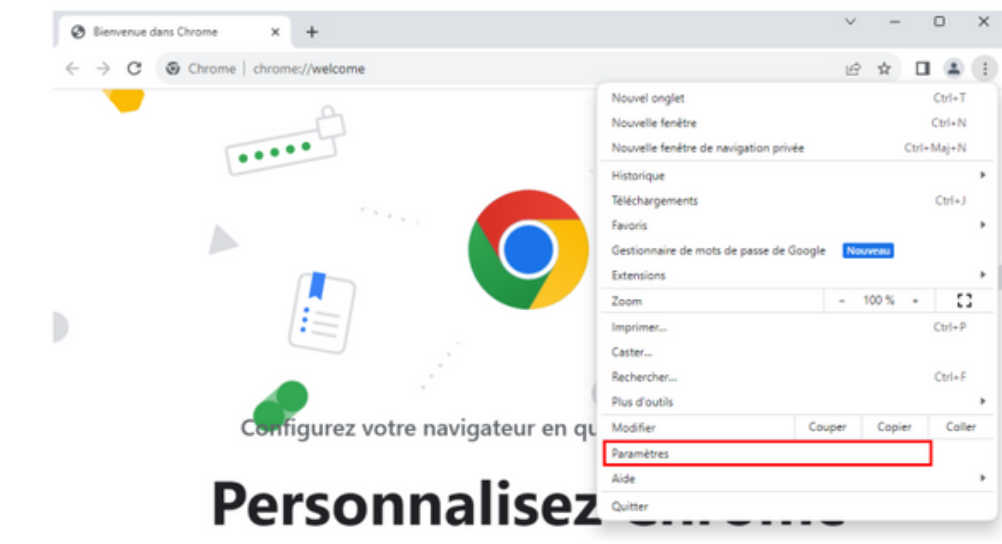

Aller dans « moteur de recherche » puis « gérer les moteurs de recherche » :

| 0          | Paramètres                             | Q Rechercher                                                               |   |
|------------|----------------------------------------|----------------------------------------------------------------------------|---|
| <u>+</u>   | Google et vous                         | Moteur de recherche                                                        |   |
| Ê          | Saisie automatique et<br>mots de passe | Moteur de recherche utilisé dans la barre d'adresse. En savoir plus Google | * |
| 0          | Confidentialité et sécurité            |                                                                            |   |
| $\bigcirc$ | Performances                           | Gérer les moteurs de recherche et la recherche sur les sites               |   |
| ۲          | Apparence                              |                                                                            |   |
| ۹          | Moteur de recherche                    |                                                                            |   |
|            | Navigateur par défaut                  |                                                                            |   |
| ப          | Au démarrage                           |                                                                            |   |
| •          | Langues                                |                                                                            |   |
| <u>*</u>   | Téléchargements                        |                                                                            |   |
| Ť          | Accessibilité                          | 1                                                                          |   |

#### Dans la partie « autres moteurs de recherche », cliquer que « ajouter »

a adresse suivi du raccourci clavier de votre choix, vous pouvez aussi modifier votre moteur de recherche par défaut ici.

| Moteur de recherche | Raccourci      |   |   |
|---------------------|----------------|---|---|
| Google (par défaut) | google.com     | 0 | : |
| S Bing              | bing.com       | 0 | : |
| Yahoo! France       | fr.yahoo.com   | 0 | : |
| Ecosia              | ecosia.org     | 0 | : |
| OuckDuckGo          | duckduckgo.com | 0 | : |

#### Recherche sur le site

Pour effectuer une recherche sur un site spécifique ou une partie de Chrome, saisissez son raccourci dans la barre d'adresse suivi du raccourci clavier de votre choix. Ajouter

Ainsi, nous allons y ajouter Qwant en mettant l'URL https://www.qwant.com/?q=%s puis cliquer sur « ajouter » puis « utiliser par défaut » :

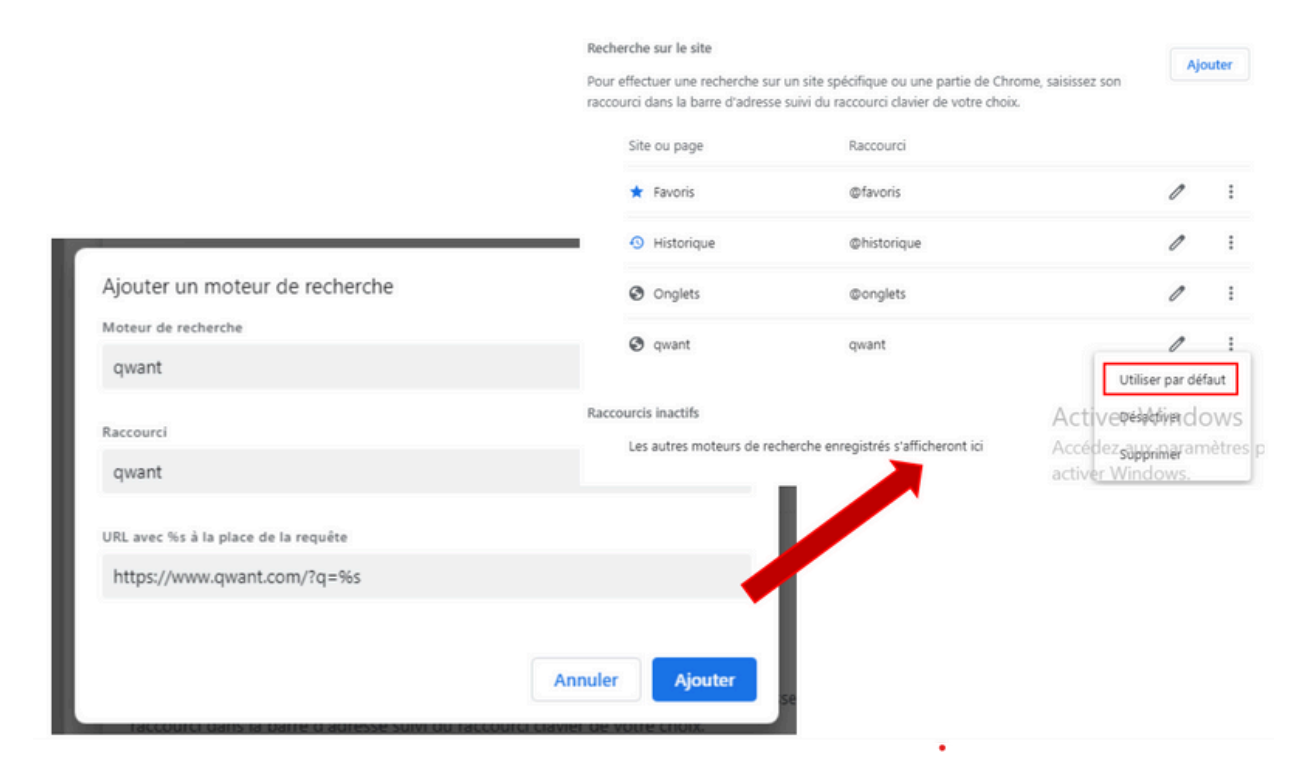

Désormais pour VLC, 7zip et Chrome (avec l'extension pour éditer des fichiers textes et autres), il nous faut configurer les extensions par défaut, pour cela allez dans les « paramètres » puis « applications » puis « applications par défaut » :

| Applications |                                                                                                    |   |  |  |
|--------------|----------------------------------------------------------------------------------------------------|---|--|--|
| 0            | Applications installées<br>Désinstaller et gérer des applications sur votre PC                                                          | > |  |  |
| e <b>s</b>   | Paramètres avancés des applications<br>Choisissez où obtenir des applications, archiver des applications, désinstaller des mises à jour | > |  |  |
| ٦            | Applications par défaut<br>Valeurs par défaut pour les types de fichiers et de liens, autres valeurs par défaut                         | > |  |  |
| Dø           | Cartes hors connexion<br>Téléchargements, emplacement de stockage, mises à jour cartographiques                                         | > |  |  |
| ₿            | Fonctionnalités facultatives<br>Fonctionnalités supplémentaires pour votre appareil                                                     | > |  |  |
| Ø            | Applications pour les sites web<br>Sites web pouvant s'ouvrir dans une application au lieu d'un navigateur                              | > |  |  |
|              | Lecture de vidéos                                                                                                    | > |  |  |

### Tapez votre extension dans la barre de recherche puis choisissez l'application adéquate (à faire pour 7zip, VLC et Chrome) :

| Applications > Applications par défaut<br>Définir une valeur par défaut pour un type de fichier ou un type de lien<br>.mp3 Q |   | Selectionnez une application par defaut pour .mp3 Fichiers Application par défaut  Lecteur multimédia Suggestions d'applications |
|----------------------------------------------------------------------------------------------------|---|----------------------------------------------------------------------------------------------------|
| Ecteur multimédia<br>Fichier MP3                                                                                             | Ø | I 🛕 VLC media player<br>Nouveau                                                                                                  |
| Définir les valeurs par défaut des applications                                                                              |   | Clipchamp – Montage vidéo Clipchamp – Montage vidéo Lecteur multimédia Windows (ancienne génération) Autres options              |
| Alarmes et horloge                                                                                                    | > | Bloc-notes                                                                                                    |
| Assistance rapide                                                                                                    | > | Parcourir les applications dans le Microsoft Store<br>Choisir une application sur votre PC<br>Définir par défaut                 |

Ensuite, pour l'extension Editeur Office pour Docs, sheets et slides pour Chrome, lorsqu'on clique sur l'installateur, il nous dirige sur Chrome pour télécharger et installer l'extension, donc faite « ajouter à google chrome » puis « ajouter l'extension » :

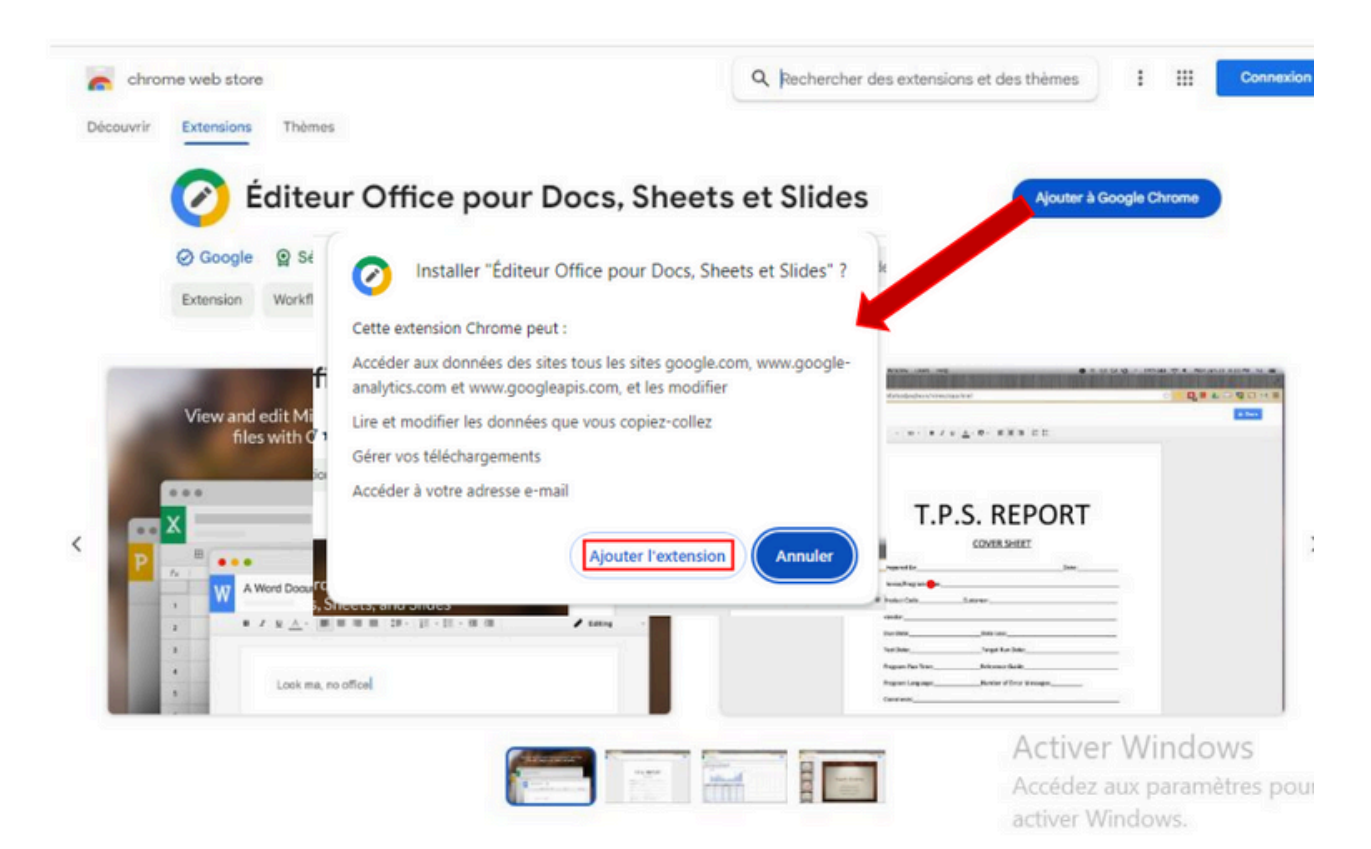